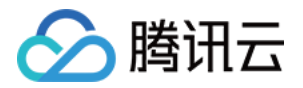

# 音视频终端 SDK(腾讯云视立方) 美颜特效 产品文档

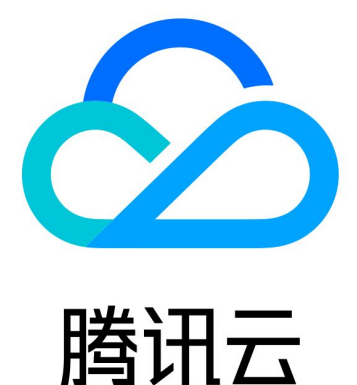

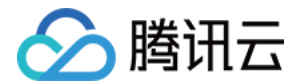

【版权声明】

©2013-2022 腾讯云版权所有

本文档(含所有文字、数据、图片等内容)完整的著作权归腾讯云计算(北京)有限责任公司单独所有,未经腾讯 云事先明确书面许可,任何主体不得以任何形式复制、修改、使用、抄袭、传播本文档全部或部分内容。前述行为 构成对腾讯云著作权的侵犯,腾讯云将依法采取措施追究法律责任。

【商标声明】

# 🕗 腾讯云

及其它腾讯云服务相关的商标均为腾讯云计算(北京)有限责任公司及其关联公司所有。本文档涉及的第三方主体 的商标,依法由权利人所有。未经腾讯云及有关权利人书面许可,任何主体不得以任何方式对前述商标进行使用、 复制、修改、传播、抄录等行为,否则将构成对腾讯云及有关权利人商标权的侵犯,腾讯云将依法采取措施追究法 律责任。

【服务声明】

本文档意在向您介绍腾讯云全部或部分产品、服务的当时的相关概况,部分产品、服务的内容可能不时有所调整。 您所购买的腾讯云产品、服务的种类、服务标准等应由您与腾讯云之间的商业合同约定,除非双方另有约定,否 则,腾讯云对本文档内容不做任何明示或默示的承诺或保证。

【联系我们】

我们致力于为您提供个性化的售前购买咨询服务,及相应的技术售后服务,任何问题请联系 4009100100。

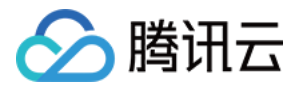

# 文档目录

美颜特效 腾讯特效引擎 SDK 功能说明 SDK 集成指引 iOS Android

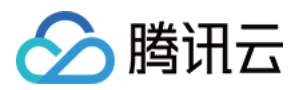

# 美颜特效 腾讯特效引擎

最近更新时间: 2022-03-17 16:11:00

腾讯云视立方·腾讯特效引擎(Tencent Effect)SDK 是音视频终端 SDK (腾讯云视立方)的重要组成部分, 基于优图精准的 AI 能力和天天 P 图丰富的实时特效处理,为各类视频处理场景提供丰富的产品能力。腾讯特效 SDK 支持与腾讯云直播 SDK 、短视频 SDK、音视频通话 SDK 等音视频终端产品集成,高效便捷,优势尤为明 显。

| SDK版本              |            |             |                |            |          |  |
|--------------------|------------|-------------|----------------|------------|----------|--|
| 移动直播 SDK           |            | 短视频 SDK     |                |            | 腾讯特效 SDK |  |
| 基础直播 Smart         | 互动直播 Live  | 短视频 UGSV    |                |            |          |  |
|                    |            |             | 自定义功<br>模块组合 S | 能<br>DK    | 正版曲库 SDK |  |
| 音视频通话 SDK          | 播放器 SDK    | 全功能 SDK     |                |            | 数据质量监控   |  |
| 音视频通话 TRTC         | 播放器 Player | 全功能 All     | 全功能 All        |            |          |  |
|                    |            |             |                | i <u> </u> |          |  |
| 功能模块               |            |             |                |            |          |  |
| 主播开播 主播观众连麦/跨房PK 视 |            | 视频录制编辑/发布上传 | 直播观看           | 点播观看       | 音视频通话    |  |

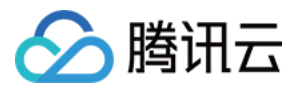

# SDK 功能说明

最近更新时间: 2022-01-20 15:46:27

腾讯特效 SDK 共有 10 个套餐,10 个套餐分为 2 个系列: A 系列基础套餐 和 S 系列高级套餐。不同系列的不同 套餐对应不同功能,各套餐支持的功能详情如下表。更多下载说明请参见 SDK 下载。

# A 系列基础套餐功能

A 系列基础套餐提供通用美型功能,适用于对脸部美颜调整要求较低的客户。

| 套餐功能          |                                   | 套餐编号       |            |            |            |            |            |
|---------------|-----------------------------------|------------|------------|------------|------------|------------|------------|
|               |                                   | A1 -<br>01 | A1 -<br>02 | A1 -<br>03 | A1 -<br>04 | A1 -<br>05 | A1 -<br>06 |
|               | <b>基础美颜</b><br>美白、磨皮、红润           | V          | J          | 1          | J          | J          | 1          |
| 基础<br>功能      | <b>画面调整</b><br>对比度、饱和度、清晰度        | 1          | J          | 1          | 1          | 1          | 1          |
|               | <b>基础美型</b><br>大眼、瘦脸(自然、女神、英俊)    | V          | J          | 1          | J          | J          | 1          |
|               | <b>滤镜</b><br>(默认 10 款通用滤镜)        | J          | s          | 1          | J          | J          | J          |
| 可拓<br>展功<br>能 | <b>贴纸</b><br>(赠送 10 款可选 2D 通用贴纸 ) | -          | s          | J          | J          | J          | V          |
|               | <b>通用美型 SDK</b><br>(窄脸/下巴/发际线/瘦鼻) | -          | _          | J          | -          | -          | -          |
|               | <b>手势识别</b><br>(赠送1款指定手势贴纸)       | -          | _          | -          | J          | -          | -          |
|               | <b>人像分割</b><br>(赠送 3 款指定分割贴纸 )    | -          | -          | -          | -          | J          | -          |
|               | <b>美妆</b><br>(赠送 3 款指定整妆 )        | _          | _          | -          | -          | _          | 1          |
| SDK<br>下载     | iOS                               | 下载         | 下载         | 下载         | 下载         | 下载         | 下载         |
|               | Android                           | 下载         | 下载         | 下载         | 下载         | 下载         | 下载         |

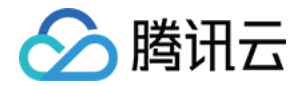

# S 系列高级套餐功能

S 系列高级套餐提供高级美型功能(包括特效贴纸和美妆),适用于对脸部美颜调整需求较高的客户。

| 套餐功能          |                                                                                                    | 套餐编号    |         |         |         |
|---------------|----------------------------------------------------------------------------------------------------|---------|---------|---------|---------|
|               |                                                                                                    | S1 - 01 | S1 - 02 | S1 - 03 | S1 - 04 |
|               | <b>基础美颜</b><br>美白、磨皮、红润                                                                                                 | J       | J       | J       | J       |
|               | <b>画面调整</b><br>对比度、饱和度、清晰度                                                                                              | J       | 1       | 1       | J       |
| 基础<br>功能      | 高级美型<br>大眼、窄脸、瘦脸(自然、女神、英<br>俊)、V 脸、下巴、短脸、脸型、发<br>际线、亮眼、眼距、眼角、瘦鼻、鼻<br>翼、瘦颧骨、鼻子位置、白牙、去<br>皱、去法令纹、去眼袋、嘴型、嘴唇<br>厚度、口红、腮红、立体 | V       | J       | J       | J       |
|               | <b>滤镜</b><br>(默认通用滤镜)                                                                                                   | J       | 1       | J       | J       |
|               | <b>贴纸</b><br>(默认通用 2D 贴纸)                                                                                               | J       | 1       | 1       | J       |
|               | <b>高级贴纸</b><br>(默认通用 3D 贴纸)                                                                                             | s       | V       | V       | J       |
|               | <b>美妆</b><br>整妆                                                                                                    | s       | V       | V       | J       |
| 可拓<br>展功<br>能 | <b>手势识别</b><br>(赠送1款指定手势贴纸)                                                                                             | _       | J       | _       | J       |
|               | <b>人像分割</b><br>(赠送 3 款指定分割贴纸 )                                                                                          | _       | _       | J       | J       |
| SDK           | iOS                                                                                                    | 下载      | 下载      | 下载      | 下载      |
| 下载            | Android                                                                                                    | 下载      | 下载      | 下载      | 下载      |

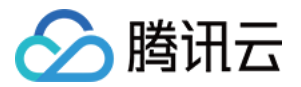

# SDK 集成指引 iOS

最近更新时间: 2022-03-04 11:07:02

# 集成准备

# 开发者环境要求

- 开发工具 XCode 11 及以上: App Store 或单击 下载地址。
- 建议运行环境:
  - 。 设备要求: iPhone 5 及以上; iPhone 6 及以下前置摄像头最多支持到 720p,不支持 1080p。
  - 。系统要求: iOS 10.0 及以上。

# C/C++层开发环境

XCode 默认 C++ 环境。

| 类型                                                 | 依赖库                                                                                                    |  |  |
|----------------------------------------------------|----------------------------------------------------------------------------------------------------|--|--|
| 系统依赖库                                              | <ul> <li>AVFoundation</li> <li>Accelerate</li> <li>AssetsLibrary</li> <li>CoreML</li> <li>JavaScriptCore</li> <li>CoreFoundation</li> <li>MetalPerformanceShaders</li> <li>CoreTelephony</li> <li>libc++.tbd</li> </ul> |  |  |
| ・YTCommon(鉴权静态库)自带的库·XMagic(美颜静态库)·libpag(视频解码动态库) |                                                                                                    |  |  |

# 导入资源

### 资源

- 必需资源包: LightCore.bundle
- 分割功能包: LightSegmentPlugin.bundle
- 手势功能包: LightHandPlugin.bundle
- 3D 功能包: Light3DPlugin.bundle

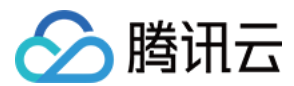

# 导入方法

- 方法一: 加入到工程资源中即可。
- 方法二: 如果需要指定路径 initWithRenderSize:assetsDict: (XMagic) 可通过这里的 assetsDict 配置每个资源路径。

# 配置权限

在 Info.plist 文件中添加相应权限的说明,否则程序在 iOS 10 系统上会出现崩溃。请在 Privacy - Camera Usage Description 中开启相机权限,允许 App 使用相机。

# 集成步骤

# 步骤一: 签名准备

framework 签名可以直接在 General-->Masonry.framework 和 libpag.framework 选 Embed & Sign。

# 步骤二: 鉴权

1. 申请授权,得到 LicenseURL 和 LicenseKEY,请参见 License 指引。

# ▲ 注意:

正常情况下,只要app成功联网一次,就能完成鉴权流程,因此您**不需要**把 License 文件放到工程的工程目录里。但是如果您的app在从未联网的情况下也需要使用SDK相关功能,那么您可以把license文件下载下来放到工程目录,作为保底方案,此时license文件名必须是v\_cube.license。

2. 在相关业务模块的初始化代码中设置 URL 和 KEY, 触发 license 下载,避免在使用前才临时去下载。也可以 在 AppDelegate 的 didFinishLaunchingWithOptions 方法里触发下载。其中,LicenseURL 和 LicenseKey 是控制台绑定 License 时生成的授权信息。

```
[TELicenseCheck setTELicense:LicenseURL key:LicenseKey completion:^(NSInteger authresul
t, NSString * _Nonnull errorMsg) {
    if (authresult == TELicenseCheckOk) {
        NSLog(@"鉴权成功");
    } else {
        NSLog(@"鉴权失败");
    }
};
```

### 鉴权 errorCode 说明:

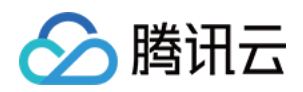

| 错误码 | 说明                                      |
|-----|-----------------------------------------|
| 0   | 成功。Success                              |
| -1  | 输入参数无效,例如 URL 或 KEY 为空                  |
| -3  | 下载环节失败,请检查网络设置                          |
| -4  | 从本地读取的 TE 授权信息为空,可能是 IO 失败引起            |
| -5  | 读取 VCUBE TEMP License文件内容为空,可能是 IO 失败引起 |
| -6  | v_cube.license 文件 JSON 字段不对。请联系腾讯云团队处理  |
| -7  | 签名校验失败。请联系腾讯云团队处理                       |
| -8  | 解密失败。请联系腾讯云团队处理                         |
| -9  | TELicense 字段里的 JSON 字段不对。请联系腾讯云团队处理     |
| -10 | 从网络解析的TE授权信息为空。请联系腾讯云团队处理               |
| -11 | 把 TE 授权信息写到本地文件时失败,可能是IO失败引起            |
| -12 | 下载失败,解析本地 asset 也失败                     |
| -13 | 鉴权失败                                    |
| 其他  | 请联系腾讯云团队处理                              |

# 步骤三:加载 SDK (XMagic.framework)

使用腾讯特效 SDK 生命周期大致如下:

1. 加载美颜相关资源。

```
NSDictionary *assetsDict = @{@"core_name":@"LightCore.bundle",
@"root_path":[[NSBundle mainBundle] bundlePath]
};
```

# 2. 初始化腾讯特效 SDK。

```
initWithRenderSize:assetsDict: (XMagic)
self.beautyKit = [[XMagic alloc] initWithRenderSize:previewSize assetsDict:assetsDict];
```

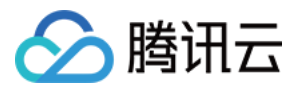

#### 3. 腾讯特效 SDK 处理每帧数据并返回相应处理结果。

### process: (XMagic)

// 在摄像头回调传入帧数据

- (void)captureOutput:(AVCaptureOutput \*)captureOutput didOutputSampleBuffer:(CMSampl eBufferRef)sampleBuffer fromConnection:(AVCaptureConnection \*)connection;

// 获取原始数据,处理每帧的渲染信息

 - (void)mycaptureOutput:(AVCaptureOutput \*)captureOutput didOutputSampleBuffer:(CMSa mpleBufferRef)inputSampleBuffer fromConnection:(AVCaptureConnection \*)connection origin ImageProcess:(BOOL)originImageProcess;

#### // 使用CPU处理数据

- (YTProcessOutput\*)processDataWithCpuFuc:(CMSampleBufferRef)inputSampleBuffer;

- // 使用GPU处理数据
- (YTProcessOutput\*)processDataWithGpuFuc:(CMSampleBufferRef)inputSampleBuffer;
- // 腾讯特效 SDK处理数据接口
- /// @param input 输入处理数据信息
- /// @return 输出处理后的数据信息
- (YTProcessOutput\* \_Nonnull)process:(YTProcessInput \* \_Nonnull)input;

### 4. 释放腾讯特效 SDK。

### deinit (XMagic)

// 在需要释放SDK资源的地方调用

[self.beautyKit deinit]

### ? 说明:

完成上述步骤后,用户即可根据自己的实际需求控制展示时机以及其他设备相关环境。

# 常见问题

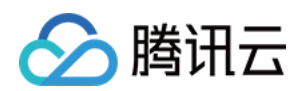

问题1:编译报错: "unexpected service error: build aborted due to an internal error: unable to write manifest to-xxxx-manifest.xcbuild': mkdir(/data, S\_IRWXU | S\_IRWXG | S\_IRWXO): Read-only file system (30):" ?

- 1. 前往 File > Project settings > Build System 选择 Legacy Build System。
- 2. Xcode 13.0++ 需要在 File > Workspace Settings 勾选 Do not show a diagnostic issue about build system deprecation。

问题2: iOS 导入资源运行后报错: "Xcode 12.X 版本编译提示 Building for iOS Simulator, but the linked and embedded framework '.framework'..."?

将 Buil Settings > Build Options > Validate Workspace 改为 Yes, 再单击运行。

# ? 说明:

Validate Workspace 改为 Yes 之后编译完成,再改回 No,也可以正常运行,所这里有这个问题注意 下即可。

# 问题3:滤镜设置没反应?

检查下设置的值是否正确,范围为 0-100,可能值太小了效果不明显。

# 问题4: iOS Demo 编译, 生成 dSYM 时报错?

PhaseScriptExecution CMake\ PostBuild\ Rules build/XMagicDemo.build/Debug-iphoneos/XMagic Demo.build/Script-81731F743E244CF2B089C1BF.sh cd /Users/zhenli/Downloads/xmagic\_s106 /bin/sh -c /Users/zhenli/Downloads/xmagic\_s106/build/XMagicDemo.build/Debug-iphoneos/XMa gicDemo.build/Script-81731F743E244CF2B089C1BF.sh

Command /bin/sh failed with exit code  $1 \$ 

- 问题原因: libpag.framework和Masonary.framework 重签名失败。
- 解决方法:
  - i. 打开 demo/copy\_framework.sh。
  - ii. 用下述命令查看本机 cmake 的路径,将 \$(which cmake) 改为本地 cmake 绝对路径。

which cmake

iii. 用自己的签名替换所有 Apple Development: .....。

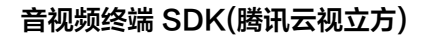

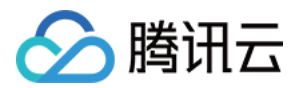

# Android

最近更新时间: 2022-03-04 11:07:10

# 集成准备

文件准备:

| 文件类型           | 说明            |
|----------------|---------------|
| xmagic-xxx.aar | SDK,必选        |
| /assets/       | 算法模型、素材资源包,必选 |
| /jniLibs       | so 库,必选       |

# 导入资源

# 资源

- 添加上述文件准备的全部 .aar 文件到 app 工程 libs 目录下。
- 将 SDK 包内的 assets/ 目录下的全部资源拷贝到 ../src/main/assets 目录下。
- 将 jniLibs 文件夹拷贝到工程的 ../src/main/jniLibs 目录下。

# 导入方法

打开 app 模块的 build.gradle 添加依赖引用:

```
android {
....
defaultConfig {
applicationId "修改成与授权lic绑定的包名"
....
}
packagingOptions {
pickFirst '**/libc++_shared.so'
}
dependencies {
....
```

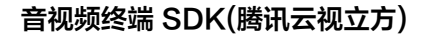

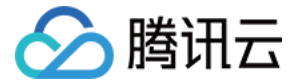

compile fileTree(dir: 'libs', include: ['\*.jar','\*.aar'])//添加 \*.aar

#### }

# 动态下载 assets、so、动效资源指引

为了减少包大小,您可以将 SDK 所需的 assets 资源、so 库、以及动效资源 MotionRes(部分基础版 SDK 无 动效资源)改为联网下载。在下载成功后,将上述文件的路径设置给 SDK。

我们建议您复用 Demo 的下载逻辑,当然,也可以使用您已有的下载服务。动态下载的详细指引,请参见 腾讯特 效 SDK 资源动态下载说明(Android )。

# 整体流程

# 步骤一: 鉴权

1. 申请授权,得到 License URL 和 License KEY,请参见 License 指引。

### △ 注意:

正常情况下,只要 App成功联网一次,就能完成鉴权流程,因此您**不需要**把 License 文件放到工程的 assets 目录里。但是如果您的 App 在从未联网的情况下也需要使用 SDK 相关功能,那么您可以把 License 文件下载下来放到 assets 目录,作为保底方案,此时 License文件名必须是 v\_cube.license 。

2. 在相关业务模块的初始化代码中设置 URL 和 KEY,触发 License 下载,避免在使用前才临时去下载。也可以 在 Application 的 onCreate 方法里触发下载,但不建议,因为此时可能没有网络权限或联网失败率较高。

//如果仅仅是为了触发下载或更新license,而不关心鉴权结果,则第4个参数传入null。 TELicenseCheck.getInstance().setXMagicLicense(context, URL, KEY, null);

### 3. 然后在真正要使用美颜功能前(例如 Demo 的 LaunchActivity.java),再去做鉴权:

// 如果您的so库是从网络下载的,那么请在调用TELicenseCheck.getInstance().setTELicense之前, 先设置so的路径,否则鉴权会失败。

// XmagicApi.setLibPathAndLoad(validLibsDirectory);

// 如果您的so内置在apk包内,则无需调用上面的方法。

TELicenseCheck.getInstance().setTELicense(context, URL, KEY, new TELicenseCheckListener () {

@Override

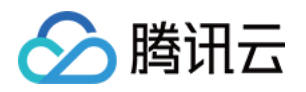

| public void onLicenseCheckFinish(int errorCode, String msg) { |
|---------------------------------------------------------------|
| //注意:此回调不一定在调用线程                                              |
| if (errorCode == TELicenseCheck.ERROR_OK) {                   |
| //鉴权成功                                                        |
| } else {                                                      |
| //鉴权失败                                                        |
| }                                                             |
| }                                                             |
| });                                                           |
|                                                               |

# 鉴权 errorCode 说明:

| 错误码       | 说明                                                                                            |
|-----------|-----------------------------------------------------------------------------------------------|
| 0         | 成功。Success                                                                                    |
| -1        | 输入参数无效,例如 URL 或 KEY 为空                                                                        |
| -3        | 下载环节失败,请检查网络设置                                                                                |
| -4        | 从本地读取的 TE 授权信息为空,可能是 IO 失败引起                                                                  |
| -5        | 读取 VCUBE TEMP License文件内容为空,可能是 IO 失败引起                                                       |
| -6        | v_cube.license 文件 JSON 字段不对。请联系腾讯云团队处理                                                        |
| -7        | 签名校验失败。请联系腾讯云团队处理                                                                             |
| -8        | 解密失败。请联系腾讯云团队处理                                                                               |
| -9        | TELicense 字段里的 JSON 字段不对。请联系腾讯云团队处理                                                           |
| -10       | 从网络解析的 TE 授权信息为空。请联系腾讯云团队处理                                                                   |
| -11       | 把TE授权信息写到本地文件时失败,可能是 IO 失败引起                                                                  |
| -12       | 下载失败,解析本地 asset 也失败                                                                           |
| -13       | 鉴权失败,请检查 so 是否在包里,或者已正确设置 so 路径                                                               |
| 3004/3005 | 无效授权。请联系腾讯云团队处理                                                                               |
| 3015      | Bundle Id / Package Name 不匹配。检查您的 App 使用的 Bundle Id / Package<br>Name 和申请的是否一致,检查是否使用了正确的授权文件 |
| 3018      | 授权文件已过期,需要向腾讯云申请续期                                                                            |

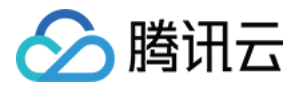

| 错误码 | 说明         |
|-----|------------|
| 其他  | 请联系腾讯云团队处理 |

# 步骤二:资源拷贝

1. 如果您的资源文件是内置在 assets 目录的,那么使用前需要 copy 到 app 的私有目录。您可以提前 copy 好,或者在上一步鉴权成功的回调里执行拷贝操作。示例代码在 Demo 的 LaunchActivity.java。

XmagicResParser.setResPath(new File(getFilesDir(), "xmagic").getAbsolutePath()); //loading

//copy资源文件到私有目录,只需要做一次 XmagicResParser.copyRes(getApplicationContext());

2. 如果您的资源文件是从 网络动态下载 的,下载成功后,需要设置资源文件路径。示例代码在 Demo 的 LaunchActivity.java。

XmagicResParser.setResPath(下载的资源文件本地路径);

# 步骤三: SDK 初始化及使用方法

使用腾讯特效 SDK 生命周期大致如下:

1. 构造美颜 UI 数据,可参考 Demo 工程的。

XmagicResParser.java,XmagicUIProperty.java,XmagicPanelDataManager.java 代码。

2. 预览布局中添加 GLSurfaceView。

<android.opengl.GLSurfaceView android:id="@+id/camera\_gl\_surface\_view" android:layout\_width="match\_parent" android:layout\_height="match\_parent" />

3. (可选)快速实现相机。

将 Demo 工程中的 com.tencent.demo.camera 目录拷贝到工程中。利用 PreviewMgr 类快速实现相机功能。详细实现可参考 Demo 工程的 MainActivity.java。

```
//初始化相机
mPreviewMgr = new PreviewMgr();
//将布局的GISurfaceView示例传入相机工具类
```

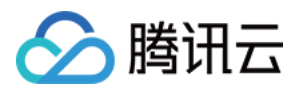

mPreviewMgr.onCreate(mGlSurfaceView,false); //注册预览纹理数据回调函数 mPreviewMgr.setCustomTextureProcessor((textureld, textureWidth, textureHeight) -> { if (mXmagicApi == null) { return textureld; } //调用美颜sdk进行渲染 int outTexture = mXmagicApi.process(textureld, textureWidth, textureHeight); return outTexture; }); //在Activity中的onResume方法中启动相机 mPreviewMgr.onResume(this, 1280, 720);

# 4. 初始化美颜 SDK,建议放在 Activity 的 onResume()方法中。

mXmagicApi = new XmagicApi(this, XmagicResParser.getResPath(),new XmagicApi.OnXmagi cPropertyErrorListener());

### 5. 参数

| 参数                                          | 含义                            |
|---------------------------------------------|-------------------------------|
| Context context                             | 上下文                           |
| String resDir                               | 资源文件目录,详见请参见 <mark>步骤二</mark> |
| OnXmagicPropertyErrorListener errorListener | 回调函数实现类                       |

### 6. 返回

错误码含义对照表:

| 错误码  | 含义           |
|------|--------------|
| -1   | 未知错误         |
| -100 | 3D 引擎资源初始化失败 |
| -200 | 不支持 GAN 素材   |
| -300 | 设备不支持此素材组件   |
|      |              |

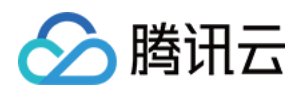

| -400 | 模板 JSON 内容为空         |
|------|----------------------|
| -500 | SDK版本过低              |
| -600 | 不支持分割                |
| -700 | 不支持 OpenGL           |
| -800 | 不支持脚本                |
| 5000 | 分割背景图片分辨率超过2160*3840 |
| 5001 | 分割背景图片所需内存不足         |
| 5002 | 分割背景视频解析失败           |
| 5003 | 分割背景视频超过200秒         |
| 5004 | 分割背景视频格式不支持          |

# 添加素材提示语回调函数(方法回调有可能运行在子线程),部分素材会提示用户:点点头、伸出手掌、比心, 这个回调就是用于展示类似的提示语。

```
mXmagicApi.setTipsListener(new XmagicTipsListener() {
final XmagicToast mToast = new XmagicToast();
@Override
public void tipsNeedShow(String tips, String tipsIcon, int type, int duration) {
mToast.show(MainActivity.this, tips, duration);
}
@Override
public void tipsNeedHide(String tips, String tipsIcon, int type) {
mToast.dismiss();
}
});
```

# 8. 美颜 SDK 处理每帧数据并返回相应处理结果。

int outTexture = mXmagicApi.process(textureId, textureWidth, textureHeight);

# 9. 更新指定类型的美颜特效数值。

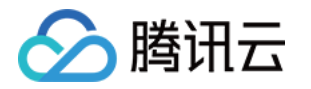

// 可用的入参属性可以从 XmagicResParser.parseRes() 获得

mXmagicApi.updateProperty(XmagicProperty<?> p);

0. Pause美颜 SDK, 建议与 Activity 的 onPause() 生命周期绑定。

//在 Activity 的 onPause 时调用, 需要在 OpenGL 线程调用 mXmagicApi.onPause();

1. 释放美颜 SDK,建议与 Activity 的 onDestroy()生命周期绑定。

//注意,此方法需要在GL线程中调用 mXmagicApi.onDestroy()